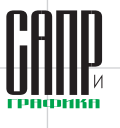

# Справочники в Lotsia PDM PLUS

Виктор Афанасьев

Настоящая публикация посвящена возможностям Lotsia PDM PLUS по реализации различных справочников и техническим аспектам настройки системы. В статье будет рассмотрена настройка некоторых справочников, которые были практически реализованы средствами системы.

Настройка справочников осуществляется средствами администратора системы и не требует участия разработчика программы.

### Что понимается под справочником в Lotsia PDM PLUS. Общие замечания о настройке справочников

В системе имеется несколько механизмов реализации справочников. Для простейших случаев бывает достаточно определить список возможных значений атрибута и в дальнейшем его использовать. В качестве примера таких списков возможных значений можно привести следующие:

- язык документа;
- формат бумажного документа;
- стадия разработки;
- различные статусы для документов, проектов, изделий, такие как степень готовности, степень важности, степень срочности и т.п.;
- организационно-правовая форма юридического лица;
- единицы измерения;
- различные технические характеристики (признаки) изделий: специфицируемое или нет, производство (основное или вспомогательное), покупное или собственное, исполнение и т.п.

Данный перечень можно продолжить с учетом областей применения системы, однако уже по приведенному фрагменту возникает ряд вопросов. Начнем с самых очевидных и простейших, например:

 что делать, если требуется управлять списком возможных значений (в том числе добавлять или исключать

Апрель/2017

62

значения из списка), можно ли это решать силами уполномоченных сотрудников без привлечения администратора системы?

что делать, если выбранному из списка значению соответствует вполне определенное значение другого атрибута, например полное и краткое название организационноправовой формы, единицы измерения; выбранной единице измерения должны соответствовать коэффициенты пересчета в другие единицы, для выбранного формата документа должно быть указано количество условных листов стандартного формата (обычно А4 или А1) и т.д.?

😫 Статус тендера - Дерево проектов

**6** 

 как быть в более сложных ситуациях, когда линейный список становится необозримым?

Общим решением указанных и аналогичных вопросов, как правило, является переход от списка значений для отдельного атрибута к полноценному справочнику, который состоит из информационных объектов, содержащих требуемые наборы атрибутов и структурированных определенным образом. Системе Lotsia PDM PLUS для управления такими справочниками не требуется вмешательство администратора. Естественно, если предполагается редактирование справочника пользователем, необходима настройка удобного рабочего интерфейса, для чего можно использовать любые инструменты Lotsia PDM PLUS — от различных меню и настраиваемых форм с кнопками до макрокоманд и даже бизнес-процессов. Хотя настройка справочника в этом случае потребует от администратора некоторых трудозатрат, в дальнейшем работа со справочником

будет осуществляться уже силами пользователей.

Использование (практическое применение) таких справочников, как правило, подразумевает вызов из макрокоманд и/или бизнес-процессов, однако есть простая возможность и прямого редактирования значений атрибутов с помощью подобных справочников — через использование такого инструмента Lotsia PDM PLUS, как классификатор.

В большинстве случаев под справочником в Lotsia PDM PLUS понимается именно объектная структура, созданная и управляемая средствами системы, хотя в необходимых случаях могут использоваться и внешние (по отношению к Lotsia PDM PLUS) модули, работающие, в том числе, и с внешними данными (справочниками). Подключение таких модулей осуществляется администратором.

Рассмотрим несколько примеров реализации справочников в виде объектных структур Lotsia PDM PLUS.

- • •

| 7   | Fit -                                                 |                                                       |
|-----|-------------------------------------------------------|-------------------------------------------------------|
| h   | Ma Подача заявок                                      | Редактироват добранит статис тонара в справонник дера |
| h   | Ма Рассмотрение                                       | Дооавить статус тендера в справочник                  |
| h   | Ma Продление или изменение срока подачи заявок        | Статус тендера                                        |
| h   | И Переторжка                                          |                                                       |
| h   | Ма Протокол переторжки                                |                                                       |
| h   | Ma Подача измененной заявки                           |                                                       |
| h   | Ма Подведение итогов                                  |                                                       |
| h   | Приостановка торговой процедуры                       |                                                       |
| h   | Ma Отмена торговой процедуры                          |                                                       |
| l,  | 🎮 Завершение                                          |                                                       |
|     |                                                       |                                                       |
|     |                                                       |                                                       |
|     |                                                       |                                                       |
|     | III                                                   | Удалить                                               |
| • U |                                                       |                                                       |
| ſ   | AP 7                                                  |                                                       |
| 1   | ви тендер. Статус                                     |                                                       |
|     |                                                       |                                                       |
|     | Статус тендера*                                       |                                                       |
|     | Рассмотрение                                          |                                                       |
|     | Подаца задрок                                         |                                                       |
|     | Рассмотрение                                          |                                                       |
|     | Продление или изменение срока подачи заявок           |                                                       |
|     | Переторжка                                            |                                                       |
|     | Протокол переторжки                                   |                                                       |
|     | Полача измененной заявки с новыми условиями, согласно | протоколу переторжки                                  |
|     | Подведение итогов                                     |                                                       |
|     | Приостановка торговой процедуры                       |                                                       |
|     | Отмена торговой процедуры                             |                                                       |
|     | Завершение                                            |                                                       |
|     |                                                       |                                                       |
|     |                                                       |                                                       |
|     | Рис 1 Пример цастройк                                 |                                                       |
|     | тис. т. пример настроик                               | и и использования справочника статусов                |
|     | тис. т. пример настроик                               | и и использования справочника статусов                |

### УЛРАВЛЕНИЕ И ЛРОИЗВОДСТВО

### Простейшие справочники

К таким простейшим относятся справочники, позволяющие присвоить один (или несколько соответствующих друг другу) атрибут и не несущие дополнительной нагрузки.

В качестве примера можно назвать справочник «Статусы документов» (аналогично для договоров, тендеров, заявок и т.п.), позволяющий присвоить статус (причем для различных случаев могут использоваться отдельные статусы: статус договора, статус тендера, статус документа и т.д.). Поле для выбора, как правило, настраивается в виде выпадающего списка значений (рис. 1), а если список получается слишком большим, то можно использовать либо специальное окно выбора, либо классификатор.

Отметим одну особенность: как правило, для справочников важна правильная сортировка в списке. На практике требуемый порядок сортировки зачастую определяется экспертно, по различным трудноформализуемым признакам. Чтобы закрепить такую сортировку, в объектах справочника используется отдельный служебный атрибут, предназначенный исключительно для сортировки.

Другой похожий пример: справочник причин изменений — он позволяет выбрать значение атрибута «Причина изменения» и при этом автоматически присвоить соответствующий атрибут «Код причины изменения». Более того, полученное из справочника значение причины изменения может дополняться ручным вводом. Подобные справочники для присвоения значений атрибутам используются с любым инструментом Lotsia PDM PLUS, обеспечивающим присвоение соответствующих атрибутов.

Разумеется, подобных справочников обычно требуется настроить достаточно много — их количество зависит от предметной области и назначения системы. Обычно это не вызывает затруднений с технической точки зрения, сложнее бывает заранее выявить все необходимые для работы справочники.

#### Типовые справочники

Большинство решений, реализованных на базе Lotsia PDM PLUS и практически используемых, имеют в своем составе справочники «Структура предприятия» и «Контрагенты». В зависимости от задач, решаемых настройкой, предметной области и особенностей конкретного предприятия, эти справочники могут значительно различаться, хотя, разумеется, есть и общие черты. Поэтому названные справочники могут считаться типовыми. В предопределенных настройках «Машиностроение», «Проектные организации», «ОРД» имеются примеры таких справочников.

Основное назначение справочника «Структура предприятия» — выбор сотрудников (пользователей БД) и групп пользователей при назначении исполнителей и прав доступа.

Справочник контрагентов служит для хранения данных о контрагентах, используется при регистрации корреспонденции, договоров, заказов, проектов, тендеров и т.д.

Одно из возможных применений данного справочника — учет абонентов, например держателей учтенных копий документов. Подобные применения справочников подразумевают установку связей между объектами документации и объектами справочника абонентов. Справочник абонентов в данном случае один из разделов справочника контрагентов.

Информация о контактах (должностных лицах) контрагентов обычно хранится в виде отдельных информационных объектов в составе объектов контрагентов.

Особенности данных справочников рассматривались в наших предыдущих публикациях. Здесь лишь отметим, что набор используемых полей в формах

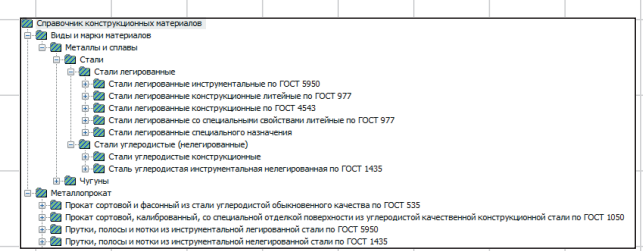

Рис. 2. Пример структуры справочника конструкционных материалов

справочников и интерфейсные средства управления справочниками полностью настраиваются силами администратора и зависят от требований, предъявляемых к данному справочнику на конкретном предприятии.

## Справочник материалов

Средствами Lotsia PDM PLUS создаются и более сложные справочники, например справочники материалов, стандартных изделий и компонентов, в частности радиоэлектронных.

Рассмотрим одну из возможных реализаций справочника конструкционных материалов. Основное назначение данного справочника — выбор материалов для разрабатываемых изделий. В нашем примере ограничимся сталями (общего применения) и соответствующим сортаментом, причем расширение справочника принципиально его не меняет.

В разных случаях применения данного справочника может требоваться указание только марки стали либо конкретного элемента сортамента, то есть выбор марки материала и профиля. Исходя из данного положения понятно, что структура справочника состоит из двух основных разделов: «Виды и марки материалов» и «Металлопрокат». Далее папки могут детализироваться требуемым образом: по виду материалов, назначению, видам сортамента. За основу может быть принята структура нормативных документов (ГОСТов, ТУ) на сортамент и химический состав материалов (рис. 2).

Для конкретного предприятия основой структуры подобного справочника, вероятно, станут стандарты данного предприятия и отраслевые стандарты, создаваемые обычно на основе тех же ГОСТов.

Конечным (выбираемым) элементом справочника для раздела «Виды и марки материалов» будет марка материала, а для раздела «Металлопрокат» конкретный элемент сортамента. Таким образом, можно выбрать или марку стали, или сортамент (рис. 3).

Если справочник используется не просто для присвоения значения атрибуту «Материал», а как инструмент подбора материала для конкретного применения, задача настройки справочника усложняется. Следует, как минимум, обеспечить отображение списка профилей, изготавливаемых из данной марки стали, с возможностью перехода от марки стали к профилю. И наоборот — отобразить для конкретного профиля список марок стали, из которых он может быть изготовлен, с возможностью перехода к свойствам выбранной в списке марки стали. Кроме того, необходимо включить в справочник другую требуемую для выбора материала информацию, в том числе характеристики профиля, а для марки материала — нормируемые требования по составу и/или другие характеристики. Lotsia PDM PLUS имеет развитые технические возможности по установлению связей различных типов между информационными объектами, а также средства для отображения информации о связанных объектах в настраиваемых пользовательских формах (рис. 4 и 5).

Структура и степень детализации справочников могут быть любыми. При необходимости,

63

Апрель/2017

### УПРАВЛЕНИЕ И ПРОИЗВОДСТВО

|   |                | 🌽 Редактирование               | е информации с                     | детали                               |                                         |          |       |         | 23   |            | 4             | 🛱 Редактирование инс                              | ормации о детали                               |                                          |                                        |                |         | 8      |
|---|----------------|--------------------------------|------------------------------------|--------------------------------------|-----------------------------------------|----------|-------|---------|------|------------|---------------|---------------------------------------------------|------------------------------------------------|------------------------------------------|----------------------------------------|----------------|---------|--------|
|   |                | Введите:                       |                                    |                                      |                                         |          |       |         |      |            |               | Введите:                                          |                                                |                                          |                                        |                |         |        |
|   |                | Наименова                      | ание Стойка                        |                                      |                                         |          |       |         |      |            |               | Наименование                                      | Стойка                                         |                                          |                                        |                |         |        |
|   |                |                                |                                    |                                      |                                         |          |       |         |      |            |               |                                                   |                                                |                                          |                                        |                |         |        |
|   |                | Обозначе                       | ение ШР07-10                       | 4001                                 |                                         |          |       |         |      |            |               | Обозначение                                       | ШР07-104001                                    |                                          |                                        |                |         |        |
|   |                | Код изде                       | елия Т13                           |                                      |                                         |          |       |         |      |            |               | Код изделия                                       | T13                                            |                                          |                                        |                |         |        |
|   |                | Стадия разрабо                 | отки Техниче                       | ский проект                          |                                         |          |       |         |      |            |               | Стадия разработки                                 | Технический про                                | ект                                      |                                        |                |         |        |
|   |                | Исполне                        | ение Мелкосе                       | рийное                               |                                         |          |       |         |      |            |               | Исполнение                                        | Мелкосерийное                                  |                                          |                                        |                |         |        |
|   |                | Ста                            | атус Утвержд                       | ен                                   |                                         |          |       |         |      |            |               | Статус                                            | Утвержден                                      |                                          |                                        |                |         |        |
|   |                | Количес                        | ство 2                             |                                      |                                         |          |       |         |      |            |               | Количество                                        | 2                                              |                                          |                                        |                |         |        |
|   |                | Матер                          | мал                                |                                      |                                         |          |       |         | -    |            |               | Материал                                          |                                                |                                          |                                        |                | )       |        |
|   | 🌽 Выбор матери | иалов                          |                                    |                                      |                                         |          | ×     |         |      | 🌽 Выб      | ор материало  | 80                                                |                                                |                                          |                                        | <b>×</b>       |         |        |
|   |                |                                |                                    |                                      |                                         |          | 🔖 🗙   |         |      |            |               |                                                   |                                                |                                          |                                        | 🛛 💛 💙          |         |        |
|   |                | 🔅 🙋 Стали углерој              | дистые конструн                    | ционные качестве                     | ные по ГОСТ 1050                        |          | *     |         |      | ē-22       | Металлопрок   | ат                                                |                                                |                                          |                                        | *              |         |        |
|   |                | Стали углеро,<br>Стали углеро, | дистые конструн<br>дистые конструн | ционные обыкнове<br>ционные обыкнове | нного качества лит<br>нного качества по | ГОСТ 380 |       |         |      | 8          | Прокат со<br> | ортовой и фасонный из «<br>ит горячекатанный квад | тали углеродистой ol<br>ратный по ГОСТ 2591    | быкновенного каче<br>L из стали углероди | ства по ГОСТ 535<br>стой обыкновенного | качества по ГС |         |        |
|   |                |                                |                                    |                                      |                                         |          | Дал   | ее > От | нена |            | 🖲 — Прока     | т горячекатаный кругл                             | ый по ГОСТ 2590 из ст                          | тали углеродистой                        | обыкновенного каче                     | ства по ГОСТ 5 | Далее > | Отмена |
|   |                | TInc                           |                                    |                                      |                                         |          |       |         |      |            | Прока         | п шестигранный по ГОС                             | Т 2879 из стали углер<br>Т 2879 из стали углер | одистой обыкновенного                    | нного качества по ГС                   | ICT 535        |         |        |
|   |                |                                |                                    |                                      |                                         |          |       |         |      |            | ⊟-д⊾ Уголк    | и горячекатаные равн<br>опок 20х20х3              | полочные по ГОСТ85                             | 09 из стали углеро                       | дистой обыкновенно                     | го качества по |         |        |
|   |                | Ст2лс                          |                                    |                                      |                                         |          |       |         |      |            | Ŀ             | Уголок 20х20х3 ГОСТ                               | 8509 93/CT3cn FOCT                             | 535 2005                                 |                                        |                |         |        |
|   |                | - Ф Ст3кп                      |                                    |                                      |                                         |          |       |         |      |            | B L Yr        | олок 20х25х4                                      | 8509 93/CT5ch LOC1                             | 535 2005                                 |                                        |                |         | _      |
|   |                |                                |                                    |                                      |                                         |          |       |         |      |            | B Sr          | олок 25х25х3                                      |                                                |                                          |                                        |                |         |        |
|   |                | 🚭 СтЗГпс                       |                                    |                                      |                                         |          |       |         |      |            | ۲r<br>بال     | олок 28х28х3                                      |                                                |                                          |                                        |                |         |        |
|   |                |                                |                                    |                                      |                                         |          |       |         |      |            | B B Yr        | олок 30x30x3<br>олок 30x30x4                      |                                                |                                          |                                        | -              |         |        |
|   |                | 🌒 Ct-Anc                       |                                    |                                      |                                         |          | -     |         |      | < <u> </u> |               |                                                   | m                                              |                                          |                                        | •              |         |        |
|   |                |                                |                                    |                                      |                                         |          |       |         |      |            |               |                                                   |                                                |                                          |                                        |                |         |        |
|   |                |                                |                                    |                                      |                                         | Ok O     | тиена |         |      |            |               |                                                   |                                                |                                          | Ok                                     | Отмена         |         |        |
| ľ |                |                                |                                    |                                      |                                         |          |       |         |      |            |               |                                                   |                                                | 1                                        |                                        |                |         |        |
| + |                |                                |                                    |                                      |                                         |          | D 0 F |         |      |            |               |                                                   |                                                |                                          |                                        |                |         |        |

Рис. 3. Выбор материала из справочника

возможно добавление разделов в соответствии с точностью изготовления, назначением в зависимости от химического состава и/или способа дальнейшей обработки поверхностей и исходя из других соображений. Состав конкретного справочника определяется сотрудниками, осуществляющими его наполнение.

Эскизы, отображаемые в формах, хранятся в виде отдельных файлов графического формата. Возможно хранение их в общем защищенном файловом хранилище либо на рабочих станциях пользователей системы. Пиктограммы также могут храниться в виде файлов. В любом случае обновление указанных графических файлов может осуществляться централизованно, в автоматическом режиме.

Отметим, что наличие даже достаточно совершенного и наполненного справочника материалов, как правило, не освобождает от необходимости применения пользователем системы нормативной документации — стандартов, ТУ и пр. Вряд ли целесообразен полный перенос всей информации из нормативных документов в справочник. Такая задача сама по себе может оказаться слишком трудоемкой и приведет к неоправданному росту объема базы данных. В то же время, представляется целесообразным обеспечить возможность доступа к нормативной документации из соответствующих разделов справочника, для чего достаточно импортировать электронные образы документов в соответствующие разделы справочника материалов.

При наличии в конкретной настройке системы Lotsia PDM PLUS справочника нормативных документов представляется целесообразной настройка связей его элементов с соответствующими разделами справочника материалов.

#### Наполнение справочников

В зависимости от объема информации первичное наполнение справочника может выполняться как ручным вводом, так и пакетным импортом данных. Пакетный импорт может осуществляться как из файлов регулярного формата (с созданием внутри Lotsia PDM PLUS соответствующих настроек импорта, обеспечивающих конвертацию данных), так и из внешних баз данных (БД), при наличии возможности подключения к ним. Если подключение к внешней БД невозможно, для импорта используются обменные файлы.

| DOBEOUNUK KONCTONKUNONNIN MATADUAROR                                                                                                    |                          | 20 0                                                  |                                                                                                    |                                                                              |                                                                            |                                                                                       |                                                                                                    |                                                                |                                                                             |                                                                              |                                                                              |                                                                    |                                                                     |                                                                     |                                                                      |                                                                                  |                                                                                      |                                                          |                                         |
|----------------------------------------------------------------------------------------------------|--------------------------|-------------------------------------------------------|----------------------------------------------------------------------------------------------------|------------------------------------------------------------------------------|----------------------------------------------------------------------------|---------------------------------------------------------------------------------------|----------------------------------------------------------------------------------------------------|----------------------------------------------------------------|-----------------------------------------------------------------------------|------------------------------------------------------------------------------|------------------------------------------------------------------------------|--------------------------------------------------------------------|---------------------------------------------------------------------|---------------------------------------------------------------------|----------------------------------------------------------------------|----------------------------------------------------------------------------------|--------------------------------------------------------------------------------------|----------------------------------------------------------|-----------------------------------------|
| Виды и марки материалов                                                                                                    | Папка сортамента         | Объекты Все атрибу                                    | гы Входимость                                                                                                    | Связан                                                                       | ные Д                                                                      | окументы                                                                              | архива                                                                                                    |                                                                |                                                                             |                                                                              |                                                                              |                                                                    |                                                                     |                                                                     |                                                                      |                                                                                  |                                                                                      |                                                          |                                         |
| Металлопрокат                                                                                                    | Прока                    | ат сортовой и фасо                                    | нный из стали у                                                                                                    | углерод                                                                      | истой об                                                                   | ыкнов                                                                                 | енного кач                                                                                                    | ества п                                                        | ю ГОСТ                                                                      | 535                                                                          |                                                                              | Do                                                                 |                                                                     |                                                                     |                                                                      |                                                                                  |                                                                                      |                                                          |                                         |
| Прокат сортовой и фасонный из стали углеродистой об                                                                                                    |                          |                                                       |                                                                                                    |                                                                              |                                                                            |                                                                                       |                                                                                                    |                                                                |                                                                             |                                                                              |                                                                              | L re,                                                              | дактиро                                                             | вать                                                                |                                                                      |                                                                                  |                                                                                      |                                                          |                                         |
| Прокат горячекатанный квадратный по ГОСТ 2591.                                                                                                    | Раздел Уголки            | горячекатаные                                         | равнополочни                                                                                                    | ые по Го                                                                     | OCT850                                                                     | )9 из о                                                                               | тали угле                                                                                                    | родист                                                         | гой об                                                                      | ыкнове                                                                       | енного                                                                       |                                                                    |                                                                     |                                                                     |                                                                      |                                                                                  |                                                                                      |                                                          |                                         |
| Прокат горячекатаный круглый по ГОСТ 2590 из ста                                                                                                    |                          |                                                       | KZ                                                                                                    | чества                                                                       | TO FOO                                                                     | T 535                                                                                 |                                                                                                    |                                                                |                                                                             |                                                                              |                                                                              |                                                                    |                                                                     |                                                                     |                                                                      |                                                                                  |                                                                                      |                                                          |                                         |
| Прокат полосовой по ГОСТ 103 из стали углеродист                                                                                                    |                          |                                                       |                                                                                                    | ricerbu                                                                      | 10100                                                                      | .1 555                                                                                |                                                                                                    |                                                                |                                                                             |                                                                              |                                                                              |                                                                    |                                                                     |                                                                     |                                                                      |                                                                                  |                                                                                      |                                                          |                                         |
| 🛞 🛷 Прокат шестигранный по ГОСТ 2879 из стали углерс 🚬                                                                                                    | Вид поперечно            | го сечения Уголок                                     |                                                                                                    |                                                                              |                                                                            |                                                                                       |                                                                                                    |                                                                |                                                                             |                                                                              |                                                                              |                                                                    | Улалит                                                              | ъ                                                                   |                                                                      |                                                                                  |                                                                                      |                                                          |                                         |
| Уголки горячекатаные равнополочные по ГОСТ850 👘                                                                                                    | Нормативны               | й документ ГОСТ8509                                   | ,                                                                                                    | 93                                                                           | 3 г                                                                        |                                                                                       |                                                                                                    |                                                                |                                                                             |                                                                              |                                                                              |                                                                    | лдоли                                                               |                                                                     |                                                                      |                                                                                  |                                                                                      |                                                          |                                         |
| уголки горячекатанные неравнополочные по ГОСТ                                                                                                    | Норматирный доюни        | нант общий ГОСТ 525                                   |                                                                                                    | 20                                                                           | 005                                                                        |                                                                                       |                                                                                                    |                                                                |                                                                             |                                                                              |                                                                              |                                                                    |                                                                     |                                                                     |                                                                      |                                                                                  |                                                                                      |                                                          |                                         |
| С <sup>L</sup> Швеллеры горячекатанные по ГОСТ 8240 из стали у                                                                                                    | порнативный докун        | ient oodpin toet 555                                  |                                                                                                    | 21                                                                           | 105                                                                        |                                                                                       |                                                                                                    |                                                                |                                                                             |                                                                              |                                                                              |                                                                    |                                                                     |                                                                     |                                                                      |                                                                                  |                                                                                      |                                                          |                                         |
| Швеллеры стальные горячекатаные серия Л (ла                                                                                                    | Примечание               |                                                       |                                                                                                    |                                                                              |                                                                            |                                                                                       |                                                                                                    |                                                                |                                                                             | t r                                                                          |                                                                              |                                                                    |                                                                     |                                                                     |                                                                      |                                                                                  |                                                                                      |                                                          |                                         |
| Ш. Швеллеры стальные горячекатаные серия II (с                                                                                                    | b - ширина полки (высо   | эта профиля), мм; t - тол                             | цина полки, мм; R -                                                                                                    | радиус вну                                                                   | утреннего                                                                  | закруглен                                                                             | ния, мм; r - рад                                                                                                    | иус                                                            |                                                                             | Ξľ                                                                           | ×e,                                                                          |                                                                    |                                                                     |                                                                     |                                                                      |                                                                                  |                                                                                      |                                                          |                                         |
| но С Швеллеры стальные горячекатаные серия С (сг                                                                                                    | закругления полок, ми;   | ; F- площадь поперечног<br>грани полки, см: Тху - цег | о сечения, см2; 1 - м<br>ктообежный момент                                                                                                    | инепции.                                                                     | рции, сня;<br>см4: і - пал                                                 | XU - pacci<br>uvc uneni                                                               | гояние от цент<br>ии. см.                                                                                                    | ра                                                             | y 1                                                                         |                                                                              | /                                                                            |                                                                    |                                                                     |                                                                     |                                                                      |                                                                                  |                                                                                      |                                                          |                                         |
| ши с швеллеры стальные горячекатаные серия У (с                                                                                                    |                          | ,,,,,,,,                                              |                                                                                                    |                                                                              |                                                                            |                                                                                       |                                                                                                    |                                                                |                                                                             |                                                                              | /                                                                            |                                                                    |                                                                     |                                                                     |                                                                      |                                                                                  |                                                                                      |                                                          |                                         |
| Ш Прокат сортовой кариброванный со специальной от се                                                                                                    |                          |                                                       |                                                                                                    |                                                                              |                                                                            |                                                                                       |                                                                                                    |                                                                | 8 x                                                                         | Þ¥.                                                                          |                                                                              | F                                                                  |                                                                     |                                                                     |                                                                      |                                                                                  |                                                                                      |                                                          |                                         |
| Притки полосы и мотки из инструментальной легирова                                                                                                    |                          |                                                       |                                                                                                    |                                                                              |                                                                            |                                                                                       |                                                                                                    |                                                                |                                                                             | $\rightarrow$                                                                | ~~~ź *                                                                       |                                                                    |                                                                     |                                                                     |                                                                      |                                                                                  |                                                                                      |                                                          |                                         |
| Полосы горячекатаные и кованые по ГОСТ 4405 из                                                                                                    |                          |                                                       |                                                                                                    |                                                                              |                                                                            |                                                                                       |                                                                                                    |                                                                | ×o                                                                          | y                                                                            | 10                                                                           |                                                                    |                                                                     |                                                                     |                                                                      |                                                                                  |                                                                                      |                                                          |                                         |
| Полосы горячекатаные по ГОСТ 4405 из инстри                                                                                                    |                          |                                                       |                                                                                                    |                                                                              |                                                                            |                                                                                       |                                                                                                    |                                                                |                                                                             | Сторо                                                                        | **                                                                           |                                                                    |                                                                     |                                                                     |                                                                      |                                                                                  |                                                                                      |                                                          |                                         |
| Полосы кованые по ГОСТ 4405 из инструментал                                                                                                    |                          |                                                       |                                                                                                    |                                                                              |                                                                            |                                                                                       |                                                                                                    |                                                                | <u> </u>                                                                    |                                                                              |                                                                              | _                                                                  |                                                                     |                                                                     |                                                                      |                                                                                  |                                                                                      |                                                          |                                         |
| 🗑 🚃 Полоса 20х40                                                                                                    | Лобавить папку           | сортамента                                            |                                                                                                    |                                                                              |                                                                            |                                                                                       | [                                                                                                    | Лобав                                                          | ить элем                                                                    | ент сор                                                                      | тамента                                                                      |                                                                    |                                                                     |                                                                     |                                                                      |                                                                                  |                                                                                      |                                                          |                                         |
| 🛞 🚃 Полоса 20х45                                                                                                    |                          |                                                       |                                                                                                    |                                                                              |                                                                            |                                                                                       | l                                                                                                    |                                                                |                                                                             |                                                                              |                                                                              |                                                                    |                                                                     |                                                                     |                                                                      |                                                                                  |                                                                                      |                                                          |                                         |
| In File Part Part Part Part Part Part Part Part                                                                                                    | Материалы                | •                                                     | Профиль F,                                                                                                    | см2 bx, с                                                                    | см4 bx0 п                                                                  | ax bxy,c                                                                              | м4 ly0 min, R                                                                                                    | , мм – W                                                       | /у, см3 W                                                                   | y0, W:                                                                       | х, см3 Х0,                                                                   | см іх,                                                             | см іу0                                                              | ) min, ix                                                           | Отах, сг, м                                                          | м t, м                                                                           | м Вы                                                                                 | сота Ма                                                  | cc                                      |
| In Tonoca 20x50                                                                                                    | Стали углеродистые к     | онструкционные                                        |                                                                                                    |                                                                              | , CM4                                                                      |                                                                                       | CM4                                                                                                    |                                                                | CA                                                                          | <b>N</b> 3                                                                   |                                                                              |                                                                    | CM                                                                  | ·                                                                   |                                                                      |                                                                                  | (10                                                                                  | пщин:еди                                                 | 4HI                                     |
| Denses 20060                                                                                                    | обыхновенного узнасти    | Baino FOCT 380                                        |                                                                                                    |                                                                              |                                                                            |                                                                                       |                                                                                                    |                                                                |                                                                             |                                                                              |                                                                              |                                                                    |                                                                     |                                                                     |                                                                      |                                                                                  | CTC                                                                                  | пона кг                                                  | .10                                     |
| Innoca 20x00                                                                                                    | obbidioberino o italieer |                                                       |                                                                                                    |                                                                              |                                                                            |                                                                                       |                                                                                                    |                                                                |                                                                             |                                                                              |                                                                              |                                                                    |                                                                     |                                                                     |                                                                      |                                                                                  |                                                                                      |                                                          |                                         |
| Burgen Florida 20x00                                                                                                    | oobidiobennor ond 4eer   |                                                       |                                                                                                    |                                                                              |                                                                            |                                                                                       |                                                                                                    |                                                                |                                                                             |                                                                              |                                                                              |                                                                    |                                                                     |                                                                     |                                                                      |                                                                                  | про                                                                                  | филя                                                     |                                         |
| Initia 20x80     Initia 20x80     Initia 20x70     Initia 20x80     Initia 20x70     Initia 20x80                                                                                                    |                          |                                                       |                                                                                                    |                                                                              |                                                                            |                                                                                       |                                                                                                    |                                                                |                                                                             |                                                                              |                                                                              |                                                                    |                                                                     |                                                                     |                                                                      |                                                                                  | про                                                                                  | филя                                                     |                                         |
| Inica 20x80     Iman Ranca 20x80     Iman Ranca 20x80     Iman Ranca 20x90     Iman Ranca 20x90                                                                                                    |                          |                                                       | Уголок 20х20х3                                                                                                    | 1,13                                                                         | 0,4                                                                        | 0,63 0                                                                                | 0,23 0,17                                                                                                    | 3,5                                                            | 0,89                                                                        | 0,39                                                                         | 0,28                                                                         | 0,6                                                                | 0,59                                                                | 0,2                                                                 | 0,75                                                                 | 1,2                                                                              | npo<br>MM<br>3                                                                       | офиля<br>20                                              |                                         |
| ()                                                                                                    |                          |                                                       | Уголок 20х20х3<br>Уголок 25х25х3                                                                                                    | 1,13<br>1,43                                                                 | 0,4<br>0,81                                                                | 0,63 (<br>1,29 (                                                                      | 0.23 0,17<br>0,47 0,34                                                                                                    | 3,5<br>3,5                                                     | 0,89<br>1,12                                                                | 0,39<br>0,49                                                                 | 0,28<br>0,46                                                                 | 0,6<br>0,73                                                        | 0,59<br>0,75                                                        | 0,2<br>0,33                                                         | 0,75<br>0,95                                                         | 1.2<br>1,2                                                                       | про<br>мм<br>3                                                                       | офиля<br>20<br>25                                        |                                         |
| (Press Finica 20x80     (Press Finica 20x80     (Press Finica 20x80     (Press Finica 20x80     (Press Finica 20x90     (Press Finica 20x100     (Press Finica 20x100  |                          |                                                       | Уголок 20х20х3<br>Уголок 25х25х3<br>Уголок 20х25х4                                                                                                    | 1,13<br>1,43<br>1,46                                                         | 0,4<br>0,81<br>0,5                                                         | 0,63 (<br>1,29 (<br>0,78 (                                                            | 0.23 0,17<br>0,47 0,34<br>0,28 0,22                                                                                                    | 3,5<br>3,5<br>3,5                                              | 0,89<br>1,12<br>1,15                                                        | 0,39<br>0,49<br>0,38                                                         | 0,28<br>0,46<br>0,37                                                         | 0,6<br>0,73<br>0,64                                                | 0,59<br>0,75<br>0,58                                                | 0,2<br>0,33<br>0,24                                                 | 0,75<br>0,95<br>0,73                                                 | 1.2<br>1,2<br>1,2                                                                | про<br>мм<br>3<br>4                                                                  | офиля<br>20<br>25<br>20                                  |                                         |
| Ten Toroca 20x70     Ten Toroca 20x70     Ten Toroca 20x70     Ten Toroca 20x70     Ten Toroca 20x70     Ten Toroca 20x100     Ten Toroca 20x100     Ten Toroca 22x15     Ten Toroca 22x50     Ten Toroca 22x50                                                                                                    |                          |                                                       | Уголок 20х20х3<br>Уголок 25х25х3<br>Уголок 20х25х4<br>Уголок 28х28х3                                                                                           | 1,13<br>1,43<br>1,46<br>1,62                                                 | 0,4<br>0,81<br>0,5<br>1,16                                                 | 0.63 0<br>1,29 0<br>0,78 0<br>1,84 0                                                  | 0.23 0.17<br>0.47 0.34<br>0.28 0.22<br>0.68 0.48                                                                                                    | 3,5<br>3,5<br>3,5<br>4                                         | 0.89<br>1,12<br>1,15<br>1,27                                                | 0,39<br>0,49<br>0,38<br>0,55                                                 | 0,28<br>0,46<br>0,37<br>0,58                                                 | 0.6<br>0,73<br>0,64<br>0,8                                         | 0,59<br>0,75<br>0,58<br>0,85                                        | 0,2<br>0,33<br>0,24<br>0,42                                         | 0,75<br>0,95<br>0,73<br>1,07                                         | 1,2<br>1,2<br>1,2<br>1,3                                                         | про<br>мм<br>3<br>4<br>3                                                             | офиля<br>20<br>25<br>20<br>28                            |                                         |
| mail 100002 20070     mail 100002 20070     mail 100002 20070     mail 100002 20070     mail 100002 20010     mail 100002 20010     mail 100002 20010     mail 100002 20010     mail 100002 20010     mail 100002 20010     mail 100002 20010     mail 100002 20010     mail 100002 20010     mail 100002 20010     mail 100002 20010     mail 100002 20010     mail 100002 20010     mail 100002 20010     mail 100002     mail 100002     mail 10002     mail 10002     mail 100002     mail 100002     |                          |                                                       | Уголок 20х20х3<br>Уголок 25х25х3<br>Уголок 20х25х4<br>Уголок 20х25х4<br>Уголок 28х28х3<br>Уголок 30х30х3                                                       | 1,13<br>1,43<br>1,46<br>1,62<br>1,74                                         | 0,4<br>0,81<br>0,5<br>1,16<br>1,45                                         | 0.63 0<br>1,29 0<br>0,78 0<br>1,84 0<br>2,3 0                                         | 0.23 0,17<br>0,47 0,34<br>0,28 0,22<br>0,68 0,48<br>0,85 0,6                                                                                                    | 3,5<br>3,5<br>3,5<br>4<br>4                                    | 0.89<br>1,12<br>1,15<br>1,27<br>1,36                                        | 0.39<br>0,49<br>0,38<br>0,55<br>0,59                                         | 0,28<br>0,46<br>0,37<br>0,58<br>0,67                                         | 0,6<br>0,73<br>0,64<br>0,8<br>0,85                                 | 0.59<br>0,75<br>0,58<br>0,85<br>0,91                                | 0,2<br>0,33<br>0,24<br>0,42<br>0,53                                 | 0,75<br>0,95<br>0,73<br>1,07<br>1,15                                 | 1.2<br>1,2<br>1,2<br>1,3<br>1,3                                                  | про<br>мм<br>3<br>4<br>3<br>3                                                        | офиля<br>20<br>25<br>20<br>28<br>30                      |                                         |
| Territoria 20x70     Territoria 20x70     Territoria 20x70     Territoria 20x70     Territoria 20x70     Territoria 20x90     Territoria 20x90     Territoria 22x95     Territoria 22x95     Territoria 22x95     Territoria 22x95     Territoria 22x95     Territoria 22x95     Territoria 22x95     Territoria 22x95     Territoria 22x95     Territoria 22x95                                                                                                    |                          |                                                       | Уголок 20x20x3<br>Уголок 25x25x3<br>Уголок 20x25x4<br>Уголок 28x28x3<br>Уголок 30x30x3<br>Уголок 25x25x4                                                       | 1,13<br>1,43<br>1,46<br>1,62<br>1,74<br>1,86                                 | 0.4<br>0,81<br>0,5<br>1,16<br>1,45<br>1,03                                 | 0.63 0<br>1,29 0<br>0,78 0<br>1,84 0<br>2,3 0<br>1,62 0                               | 0.23 0.17<br>0.47 0.34<br>0.28 0.22<br>0.68 0.48<br>0.85 0.6<br>0.59 0.44                                                                                                    | 3,5<br>3,5<br>3,5<br>4<br>4<br>3,5                             | 0.89<br>1,12<br>1,15<br>1,27<br>1,36<br>1,46                                | 0,39<br>0,49<br>0,38<br>0,55<br>0,59<br>0,48                                 | 0,28<br>0,46<br>0,37<br>0,58<br>0,67<br>0,59                                 | 0,6<br>0,73<br>0,64<br>0,8<br>0,85<br>0,76                         | 0,59<br>0,75<br>0,58<br>0,85<br>0,91<br>0,74                        | 0,2<br>0,33<br>0,24<br>0,42<br>0,53<br>0,41                         | 0,75<br>0,95<br>0,73<br>1,07<br>1,15<br>0,93                         | 1.2<br>1,2<br>1,2<br>1,3<br>1,3<br>1,3                                           | про<br>мм<br>3<br>4<br>3<br>3<br>4<br>3<br>4                                         | офиля<br>20<br>25<br>20<br>28<br>30<br>25                | -                                       |
|                                                                                                    |                          |                                                       | <u>Уголок 20x20x3</u><br>Уголок 25x25x3<br>Уголок 20x25x4<br>Уголок 28x28x3<br>Уголок 28x28x3<br>Уголок 30x30x3<br>Уголок 25x25x4<br>Уголок 25x25x4            | 1,13<br>1,43<br>1,46<br>1,62<br>1,74<br>1,86<br>1,86                         | 0.4<br>0,81<br>0,5<br>1,16<br>1,45<br>1,03<br>1,77                         | 0.63 0<br>1,29 0<br>0,78 0<br>1,84 0<br>2,3 0<br>1,62 0<br>2,8 1                      | 0.22 0.17<br>0.47 0.34<br>0.28 0.22<br>0.68 0.48<br>0.85 0.6<br>0.59 0.44<br>1.03 0.74                                                                                                    | 3,5<br>3,5<br>3,5<br>4<br>4<br>3,5<br>4,5                      | 0.89<br>1,12<br>1,15<br>1,27<br>1,36<br>1,46<br>1,46                        | 0.39<br>0,49<br>0,38<br>0,55<br>0,59<br>0,48<br>0,63                         | 0,28<br>0,46<br>0,37<br>0,58<br>0,67<br>0,59<br>0,77                         | 0.6<br>0,73<br>0,64<br>0,8<br>0,85<br>0,76<br>0,89                 | 0.59<br>0,75<br>0,58<br>0,85<br>0,91<br>0,74<br>0,97                | 0.2<br>0,33<br>0,24<br>0,42<br>0,53<br>0,41<br>0,59                 | 0.75<br>0,95<br>0,73<br>1,07<br>1,15<br>0,93<br>1,23                 | 1.2<br>1,2<br>1,3<br>1,3<br>1,2<br>1,5                                           | про<br>мм<br>3<br>4<br>3<br>3<br>4<br>3<br>4<br>3                                    | 20<br>25<br>20<br>28<br>30<br>25<br>32                   | -                                       |
| m 10062 2000     m Proces 2000     m Proces 2000     m Proces 2000     m Proces 2000     m Proces 2000     m Proces 2000     m Proces 2000     m Proces 2000     m Proces 2000     m Proces 2000     m Proces 2000     m Proces 2000     m Proces 2000     m Proces 2000                                                                                                    |                          |                                                       | Yronox 20x20x3<br>Yronox 25x25x3<br>Yronox 20x25x4<br>Yronox 20x25x4<br>Yronox 30x30x3<br>Yronox 30x30x3<br>Yronox 32x32x3<br>Yronox 32x32x3                   | 1,13<br>1,43<br>1,46<br>1,62<br>1,74<br>1,86<br>1,86<br>2,04                 | 0,4<br>0,81<br>0,5<br>1,16<br>1,45<br>1,03<br>1,77<br>2,35                 | 0.63 0<br>1,29 0<br>0,78 0<br>1,84 0<br>2,3 0<br>1,62 0<br>2,8 1<br>3,72 1            | 0.23 0.17<br>0.47 0.34<br>0.28 0.22<br>0.68 0.48<br>0.85 0.6<br>0.59 0.44<br>1.03 0.74<br>1.37 0.97                                                                                                    | 3,5<br>3,5<br>4<br>4<br>3,5<br>4,5<br>4,5                      | 0.89<br>1,12<br>1,15<br>1,27<br>1,36<br>1,46<br>1,46<br>1,6                 | 0,39<br>0,49<br>0,38<br>0,55<br>0,59<br>0,48<br>0,63<br>0,69                 | 0,28<br>0,46<br>0,37<br>0,58<br>0,67<br>0,59<br>0,77<br>0,93                 | 0,6<br>0,73<br>0,64<br>0,8<br>0,85<br>0,76<br>0,89<br>0,97         | 0.59<br>0.75<br>0.58<br>0.85<br>0.91<br>0.74<br>0.97<br>1.07        | 0,2<br>0,33<br>0,24<br>0,42<br>0,53<br>0,41<br>0,59<br>0,71         | 0.75<br>0,95<br>0,73<br>1,07<br>1,15<br>0,93<br>1,23<br>1,35         | 1.2<br>1,2<br>1,3<br>1,3<br>1,3<br>1,2<br>1,5<br>1,5                             | 10000000000000000000000000000000000000                                               | 20<br>25<br>20<br>28<br>30<br>25<br>32<br>35             | 111111                                  |
| Index 20:07           Index 20:07           Index 2                                                                                                    |                          |                                                       | Vronok 20x20x3<br>Vronok 20x25x4<br>Vronok 20x25x4<br>Vronok 20x25x4<br>Vronok 30x30x3<br>Vronok 30x30x3<br>Vronok 32x32x3<br>Vronok 32x32x3<br>Vronok 35x35x3 | 1,13<br>1,43<br>1,46<br>1,62<br>1,74<br>1,86<br>1,86<br>2,04<br>2,27         | 0.4<br>0,81<br>0,5<br>1,16<br>1,45<br>1,03<br>1,77<br>2,35<br>1,84         | 0.63 0<br>1,29 0<br>0,78 0<br>1,84 0<br>2,3 0<br>1,62 0<br>2,8 1<br>3,72 1<br>2,92 1  | 0.23 0.17<br>0.47 0.34<br>0.28 0.22<br>0.68 0.48<br>0.65 0.6<br>0.59 0.44<br>1.03 0.74<br>1.37 0.97<br>1.08 0.77                                                                                                    | 3,5<br>3,5<br>4<br>4<br>3,5<br>4,5<br>4,5<br>4,5<br>4,5        | 0.89<br>1,12<br>1,15<br>1,27<br>1,36<br>1,46<br>1,46<br>1,6<br>1,78         | 0.39<br>0,49<br>0,38<br>0,55<br>0,59<br>0,48<br>0,63<br>0,69<br>0,58         | 0,28<br>0,46<br>0,37<br>0,58<br>0,67<br>0,59<br>0,77<br>0,93<br>0,87         | 0.6<br>0,73<br>0,64<br>0,8<br>0,85<br>0,76<br>0,89<br>0,97<br>0,89 | 0.59<br>0,75<br>0,58<br>0,85<br>0,91<br>0,74<br>0,97<br>1,07        | 0,2<br>0,33<br>0,24<br>0,42<br>0,53<br>0,41<br>0,59<br>0,71<br>0,61 | 0.75<br>0,95<br>0,73<br>1,07<br>1,15<br>0,93<br>1,23<br>1,35<br>1,13 | 1.2<br>1,2<br>1,3<br>1,3<br>1,3<br>1,2<br>1,5<br>1,5<br>1,5                      | npc<br>MM<br>3<br>4<br>3<br>3<br>4<br>3<br>3<br>4<br>3<br>3<br>4<br>4<br>3<br>3<br>4 | 20<br>25<br>20<br>28<br>30<br>25<br>32<br>35<br>30       |                                         |
| Toruca 20:00     Toruca 20:00     T |                          |                                                       | Vronox 20x20x3<br>Vronox 25x25x3<br>Vronox 20x25x4<br>Vronox 28x28x3<br>Vronox 28x25x4<br>Vronox 52x25x4<br>Vronox 32x32x3<br>Vronox 35x35x3<br>Vronox 30x30x4 | 1,13<br>1,43<br>1,46<br>1,62<br>1,74<br>1,86<br>1,86<br>2,04<br>2,27<br>2,25 | 0,4<br>0,81<br>0,5<br>1,16<br>1,45<br>1,03<br>1,77<br>2,35<br>1,84<br>2,55 | 0,63 0<br>1,29 0<br>0,78 0<br>1,84 0<br>1,62 0<br>1,62 0<br>2,8 1<br>3,72 1<br>2,92 1 | 0.23         0.17           0.47         0.34           0.28         0.22           0.68         0.48           0.85         0.6           0.59         0.44           1.37         0.97           1.08         0.74           0.78         0.77 | 3,5<br>3,5<br>3,5<br>4<br>4<br>3,5<br>4,5<br>4,5<br>4,5<br>4,5 | 0.89<br>1,12<br>1,15<br>1,27<br>1,36<br>1,46<br>1,46<br>1,46<br>1,6<br>1,78 | 0.33<br>0,49<br>0,38<br>0,55<br>0,59<br>0,48<br>0,63<br>0,69<br>0,58<br>0,58 | 0,28<br>0,46<br>0,37<br>0,58<br>0,67<br>0,59<br>0,77<br>0,93<br>0,87<br>1,22 | 0.6<br>0,73<br>0,64<br>0,8<br>0,85<br>0,76<br>0,89<br>0,97<br>0,89 | 0.59<br>0,75<br>0,58<br>0,85<br>0,91<br>0,74<br>0,97<br>1,07<br>0,9 | 0,2<br>0,33<br>0,24<br>0,42<br>0,53<br>0,41<br>0,59<br>0,71<br>0,61 | 0.75<br>0,95<br>0,73<br>1,07<br>1,15<br>0,93<br>1,23<br>1,35<br>1,13 | 1.2<br>1,2<br>1,2<br>1,3<br>1,3<br>1,3<br>1,2<br>1,5<br>1,5<br>1,5<br>1,3<br>1,7 | 100 MM                                                                               | 20<br>25<br>20<br>28<br>30<br>25<br>32<br>35<br>30<br>40 | 1 1 1 1 1 1 1 1 1 1 1 1 1 1 1 1 1 1 1 1 |

Апрель/2017

64

### УПРАВЛЕНИЕ И ПРОИЗВОДСТВО

| Справочник конструкционных материалов - Дерево проектов Стравочник конструкционных материалов Профиль Объекты Все атох/отты Входимость Савазеные Документы архива                                                                                                    |         | ×  |
|----------------------------------------------------------------------------------------------------|---------|----|
| Огравочник конструкционных материалов Профиль Объекты Все атох/буты Входимость Связанные Документы архива                                                                                                    |         |    |
|                                                                                                    |         |    |
| 🕀 🙆 Виды и марки материалов                                                                                                    |         |    |
| е 20 Металлопрокат наименование Швеллер стальнои горячекатанный серии С. Профиль 14Са Редак                                                                                                    | ировать | Â. |
| 20 Поккат сортовой и фасонный из стали углеродистой объекновенн     Вид подеречного     Шведдер     Типоразмер или № 14Са     Нормативный документ     ГОСТ 8240     97     г                                                                                                    |         |    |
| Прокат горячекательны квадратны по ГОСТ 2591 из стали сечения профиля Норматирии до кусобщий ГОСТ 525 2005 г                                                                                                    |         |    |
| на принат принеска навыт круг выт то то стазу из стави у левр                                                                                                    |         |    |
| Прокат шестигранный по ГОСТ 2879 из стали углеродистой о Примечание Осозначения величин, характеризующих свойства швеллера:                                                                                                    |         |    |
| усублоки горячекатаные равнополочные по ГОСТ8509 из стал                                                                                                    |         |    |
| Д. Уголки горячекатанные неравнополичные по ГОСТ 8510 из с     Округание и по ГОСТ 8510 из с     Округание и по ГОСТ 8510 из с     Ок          |         |    |
| 🗄 [C <sup>L</sup> Швеллеры горячекатанные по ГОСТ 8240 из стали углеродис                                                                                                    |         |    |
| с Швеллеры стальные горячекатаные серия Л (легкой сері Параметры Значения                                                                                                    |         |    |
| В целлеры стальные горячекатаные серия II спараллел Б, № 60,000 Редактировать УД                                                                                                    | лить    |    |
| □         □         □         □         □         □         □         □         □         □         □         □         □         □         □         □         □         □         □         □         □         □         □         □         □         □         □         □         □         □         □         □         □         □         □         □         □         □         □         □         □         □         □         □         □         □         □         □         □         □         □         □         □         □         □         □         □         □         □         □         □         □         □         □         □         □         □         □         □         □         □         □         □         □         □         □         □         □         □         □         □         □         □         □         □         □         □         □         □         □         □         □         □         □         □         □         □         □         □         □         □         □         □         □         □         □         □                                                                                                            |         | -  |
| B _ Швеллер 14C ix, он 5,350 Редактицовать                                                                                                    |         |    |
|                                                                                                    |         |    |
| B- G Umennep 14Ca FOCT 8240 97/Ct0 FOCT 535 2005                                                                                                    |         |    |
| © Швеллер 14C FOCT 8240 97/Cr3nc FOCT 555 2005 уу, ом 1,690 Редактировать 8                                                                                                    |         |    |
| С шенелор 142 гост 240 97/Стято Гост 353 2005 Ту, он4 61,020 Редактировать 🛱                                                                                                    |         |    |
| В Данамар I вС С 10 5 устан осторовать 9,500 Редактировать                                                                                                    |         |    |
| ter ⊆ Швеллер 16Ca s, №M 8,000 Репактировать                                                                                                    |         |    |
|                                                                                                    |         |    |
| G L Uleanep IRCa Production State Contraction Contraction Contract |         |    |
| В Ц шеслер всо WV, онз 14,090 Редактировать +                                                                                                    |         |    |
|                                                                                                    |         |    |
| 🗄 🔀 Швеллер 2006 Доб. детализированный вар. данного профиля Доб. сортамент (профиль с указанием материала)                                                                                                    |         |    |
|                                                                                                    |         |    |
| ⊕ ≦ Швеллер 26Са Профили Материалы                                                                                                    |         |    |
| B→L≤ Lileennep 26C Lileennep 14Ca FOCT 8240 97/C+4cn FOCT 535 2005 C+0                                                                                                    |         |    |
| C Lisenine 30C     Lisenine 30C     Lisenine 14Ca FOCT 8240 97/Cr 5cn FOCT 535 2005     Cr 1kn                                                                                                    |         |    |
| b)         L         ubc/mkp block         UBennep 14Ca FOCT 8240 97/CT0 FOCT 535 2005         CT Inc                                                                                                    |         |    |
| Шевллеры стальные горячекатаные серия У (с уклоном к     Шевллер 14Са ГОСТ 8240 97/Ст3лс ГОСТ 535 2005     Ст 1ст                                                                                                    |         |    |
| ⊕ [] Шееллеры стальные горячекатаные серия Э (экономичне)                                                                                                    |         |    |
|                                                                                                    |         | -  |

Рис. 5. Список имеющихся профилей данного размера и список материалов, применяемых для изготовления данного профиля

Управление справочниками осуществляется силами пользователей системы, уполномоченных на это администратором. В ряде случаев более удобно не редактировать данные непосредственно в справочнике, а осуществлять повторный импорт данных поверх имеющихся, используя настройки импорта. В случае повторного импорта осуществляется поиск уже имеющихся в справочнике информационных объектов, соответствующих импортируемым данным. Если такие объекты найдены — атрибутивная информация в них переписывается,

если информационный объект в справочнике отсутствует — он автоматически создается.

Отдельная задача — управление списками запрещенных (а также разрешенных/рекомендуемых/нерекомендуемых) материалов (компонентов) в рамках предприятия либо в рамках вида продукции, заказа, изделия. Технически данная задача решается установкой соответствующих атрибутов элементам справочника и использованием значений данных атрибутов для фильтрации в соответствующих окнах выбора. Организационно же подобные задачи решаются индивидуально на каждом отдельном предприятии.

На определенной стадии развития системы на предприятии значительное количество сотрудников, как правило, использует в качестве справочников данные, введенные другими сотрудниками в ходе своей основной деятельности. То есть само понятие справочника становится относительным. Например, договорный отдел регистрирует договоры исполнители работают с зарегистрированными договорами как со справочниками договоров. Подготовка производства, заказы поставщикам сопровождаются согласованием и уточнением применяемых материалов, что отражается на состоянии, в том числе, справочника материалов, а это облегчает в дальнейшем как выбор материалов, так и их согласование.

### Литература

- Lotsia PDM. Руководство администратора. М.: Лоция Софтвэа, 2016. С. 40-51.
- Lotsia PDM. Общая часть руководств. М.: Лоция Софтвэа, 2016. С. 205-206.

Lotsia PLM Поддержка жизненного цикла продукции Lotsia PDM PLUS Изделия Документы Проекты Процессы Управление Защита данных Интеграция Аналитика Отчеты информацией о продукции Документооборот Планировщик Филиалы Lotsia WEB Демоверсии, внедрение Планирование Снабжение Производство Склад Lotsia ERP Управление Сбыт Кадры Зарплата Бюджетирование предприятием Аналитика Опт/розница Финансы Бухгалтерия

Консалтинг, техническая поддержка

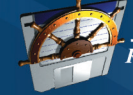

Лоция Софт

#### *Комплексная автоматизация* PLM • PDM • ERP • Workflow

Телефон/факс: +7 (495) 74-804-74, (495) 74-803-74 E-mail: sales@lotsia.com Web: www.lotsia.com